## 市继教平台培训报名业务操作基本指南

在培训报名业务中,有两个关键业务,一个是学员在线报名,一个是学员在线替换。基本流程如下: 1. 平台登录

各学校按照校级管理员账号和密码,从师训系统入口登录平台。网址:

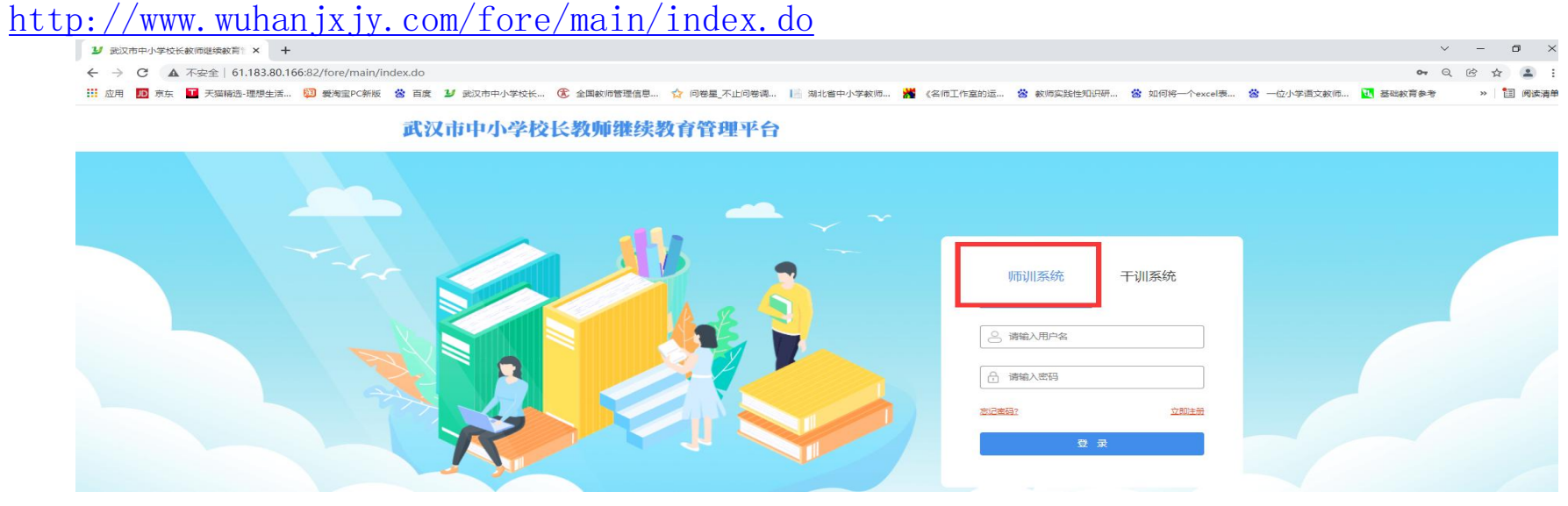

(图1平台登录入口)

附:

## 2. 参训教师上报

流程如下:项目培训管理→参训学员上报→填报→上报。

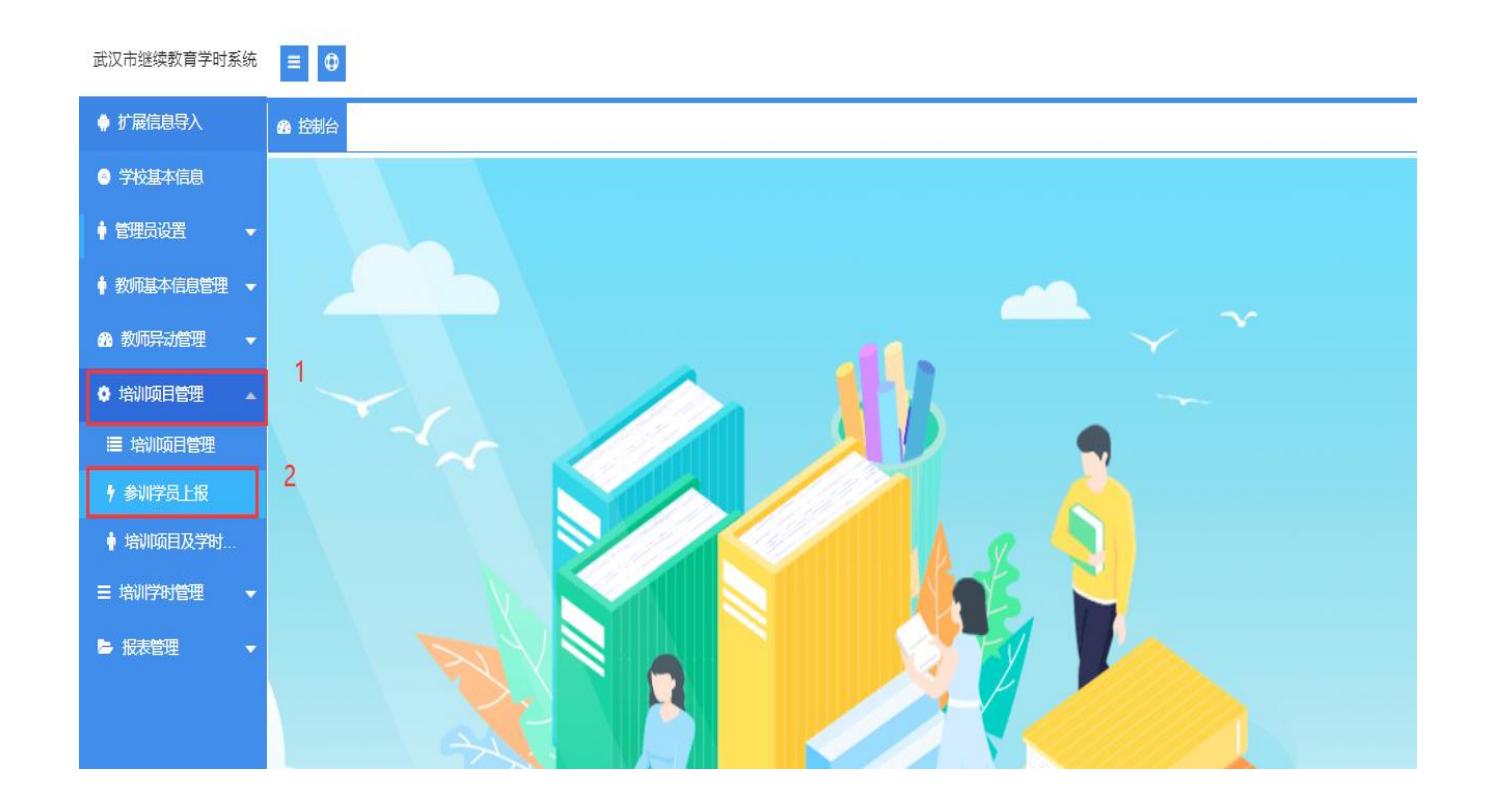

(图2培训项目管理操作页面)

| ♦ 扩展信息导入     | <b>级</b> 控制台 | ∮参训学员上报 × |         |        |       |            |            |             |      |      |          |      |     |    |    |    |       |
|--------------|--------------|-----------|---------|--------|-------|------------|------------|-------------|------|------|----------|------|-----|----|----|----|-------|
| ◎ 学校基本信息     | 项月类型         | 请选择       | <b></b> | ania - |       | 截至时间       |            | 学时          | 学时   |      | 关键字 名称关键 | 7    | Q   |    |    |    |       |
| ♦ 管理员设置 🗸 🗸  |              |           |         |        |       |            |            |             |      |      |          |      |     |    |    |    |       |
| ♦ 教师基本信息管理 👻 | 序号           | 培训名称      | 项目简介    | 项目学时   | 所属区域  | 开始时间       | 结束时间       | 培训级别        | 培训类型 | 项目人数 | 需实报人数    | 实报人数 | 状态  | 管理 |    |    |       |
|              | 1            | 2022年C测试  |         | 4      | 东湖开发区 | 2022-06-01 | 2022-08-01 | 区级培训        | 集中培训 | 5    | 3        | 0    | 未填报 | 浦  | 婌  | 比服 | 自服名导入 |
| ● 30/0开初日注 ▼ | 2            | 2022年A测试  |         | 4      | 东湖开发区 | 2022-06-01 | 2022-08-01 | 区级培训        | 集中培训 | 4    | 2        | 0    | 未填报 | '掯 | 赮  | 上报 | 自服名导入 |
| ♦ 培训项目管理 🔺   | 3            | 2022年B测试  |         | 4      | 东湖开发区 | 2022-06-01 | 2022-08-01 | 区级培训        | 集中培训 | 3    | 1        | 0    | 未填报 | 详情 | 城服 | 上报 | 自服名导入 |
| ■ 湖顺目管理      |              |           |         |        |       |            |            |             |      |      |          |      |     |    |    |    |       |
| ∮ 参训学员上报     |              |           |         |        |       |            |            | <u>(</u> 1) |      |      |          |      |     |    | _  | Ц  |       |
| ∮培训项目及学时…    |              |           |         |        |       |            |            |             |      |      |          |      |     |    |    |    |       |

(图3参训学员上报操作页面)

1. 需要学校上报参训学员的项目, 全部呈现在列表中

2. 项目人数,指的是该培训项目的总人数(总人数=各校需实报人数之和)

3. 需实报人数,指的是学校在这个培训项目上分得的名额

4. 实报人数,指的是学校在这个项目上已经完成上报的教师人数

| ♦ 扩展信息导入                 | <b>级</b> 控制台 | ∮参训学员上报 × |            |        |       |            |            |       |      |      |           |      |          |    |             |
|--------------------------|--------------|-----------|------------|--------|-------|------------|------------|-------|------|------|-----------|------|----------|----|-------------|
| ◎ 学校基本信息                 | 「「日本型        | 请洗择       | <b>→</b> # | bentia |       | 截至时间       |            | 「玉田」  | 学时   |      | → 键字 名称关键 | ž    | 0        |    |             |
|                          | - AHAI       |           |            |        |       |            |            |       |      |      |           |      | <u> </u> |    |             |
| ♦ 教师基本信息管理 👻             | 序号           | 培训名称      | 项目简介       | 项目学时   | 所属区域  | 开始时间       | 结束时间       | 培训级别  | 培训类型 | 项目人数 | 需实报人数     | 实报人数 | 状态       | 管理 |             |
| & 新雨島 <del>31巻</del> 理 → | 1            | 2022年C测试  |            | 4      | 东湖开发区 | 2022-06-01 | 2022-08-01 | 区级培训  | 集中培训 | 5    | 3         | 0    | 未填报      | 详情 | 境服 上报 自报名导入 |
|                          | 2            | 2022年A测试  |            | 4      | 东湖开发区 | 2022-06-01 | 2022-08-01 | 区级培训  | 集中培训 | 4    | 2         | 0    | 未填报      | 讲  | 填服 上服 自报名导入 |
| ♀ 培训坝日官埋 ▲               | 3            | 2022年B测试  |            | 4      | 东湖开发区 | 2022-06-01 | 2022-08-01 | 区级培训  | 集中培训 | 3    | 1         | 0    | 未填报      | 讲  | 境报 上报 自报名导入 |
| ■ 培训项目管理                 |              |           |            |        |       |            |            | < 1 > |      |      |           |      |          |    |             |
| 9 参训学员上报                 |              |           |            |        |       |            |            |       |      |      |           |      |          |    |             |
| ▶ 培训项目及学时…               |              |           |            |        |       |            |            |       |      |      |           |      | 3        |    |             |
| Ξ 培训学时管理 ▼               |              |           |            |        |       |            |            |       |      |      |           |      |          |    |             |
|                          |              |           |            |        |       |            |            |       |      |      |           |      |          |    |             |

(图4填报操作页面)

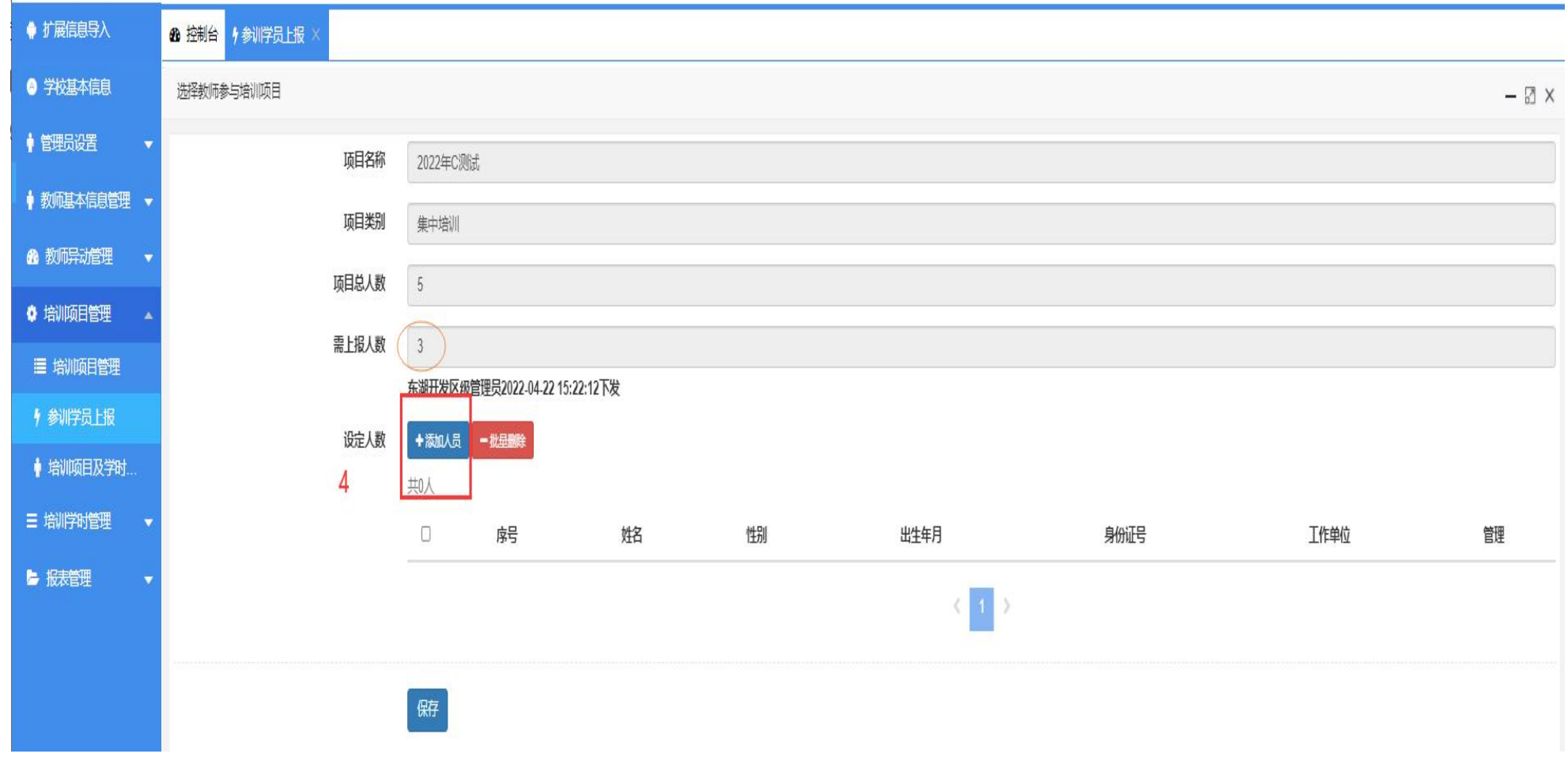

(图5 添加参训教师报名操作页面)

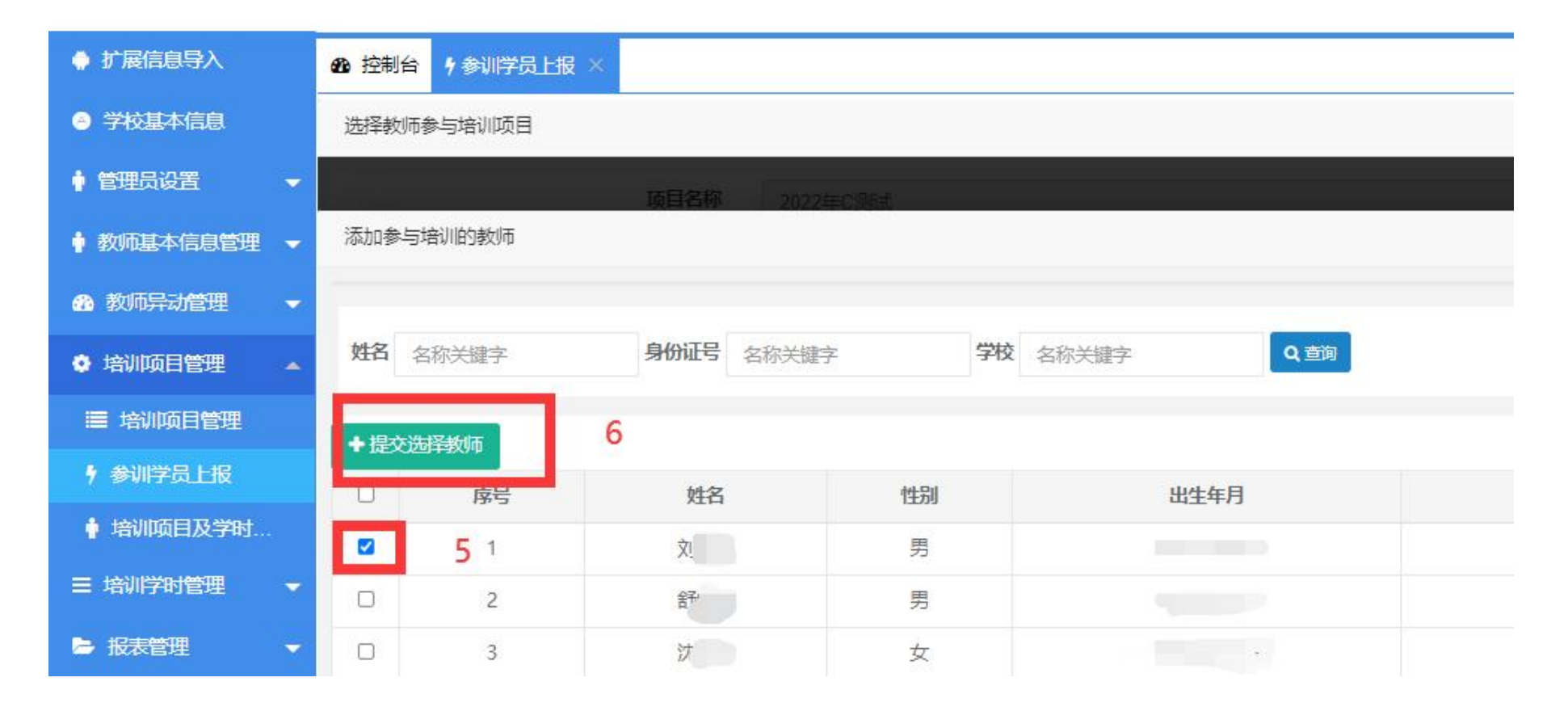

(图5 勾选参训教师操作页面)

| 🔷 扩展信息导入     | <b>88</b> 控制台 | ∮参训学员上报 ×  |      |      |       |            |            |       |       |      |           |        |       |                |
|--------------|---------------|------------|------|------|-------|------------|------------|-------|-------|------|-----------|--------|-------|----------------|
| 学校基本信息       | 项目类型          | 请选择        | ▼ 开  |      | 1     | 截至时间       |            | 学时    | 学时    | 1    | 关键字 名称关键字 | 2      | Q     | 7              |
|              |               | - <u> </u> |      |      |       |            |            |       | 52033 |      |           |        |       | 1              |
| ♦ 教师基本信息管理 👻 | 序号            | 培训名称       | 项目简介 | 项目学时 | 所属区域  | 开始时间       | 结束时间       | 培训级别  | 培训类型  | 项目人数 | 需实报人数     | 实报人数   | 状态    | 管理             |
| AA 教师导动管理 🚽  | 1             | 2022年C测试   |      | 4    | 东湖开发区 | 2022-06-01 | 2022-08-01 | 区级培训  | 集中培训  | 5    | 3         | 1      | 未填报   | 滞 捕 城 上服 自服名导入 |
|              | 2             | 2022年A测试   |      | 4    | 东湖开发区 | 2022-06-01 | 2022-08-01 | 区级培训  | 集中培训  | 4    | 2         | 0      | 未填报   | 满 報 上报 自报名导入   |
| ♥ 培训项目管理 🔺   | 3             | 2022年B测试   |      | 4    | 东湖开发区 | 2022-06-01 | 2022-08-01 | 区级培训  | 集中培训  | 3    | 1         | 0      | 未填报   | 描 報 上级 自报名导入   |
| ■ 培训项目管理     | ·             |            |      |      |       |            |            | 4 1 3 |       |      |           |        |       |                |
| ∮ 参训学员上报     |               |            |      |      |       |            |            |       |       | 法    | "上报",若    | 实报人数不足 | 已,即使点 | 击上报, 也会失败      |
| ♦ 培训项目及学时…   |               |            |      |      |       |            |            |       |       |      |           |        |       |                |

## (图6 上报参训教师操作页面)

- 1. 若实报的人数少于规定名额,上报会失败,此时需要点击"填报",添加相关教师。
- 2. 若实报的人数比规定的名额要多,上报也会失败,此时需要点击"填报",删减相关教师。

| ● 扩展信息导入     | <b>88</b> 控制台 | ◆参训学员上报 | × | 0    |         |     |    |      |
|--------------|---------------|---------|---|------|---------|-----|----|------|
| ◎ 学校基本信息     | 选择教师          | 参与培训项目  |   |      |         |     |    |      |
| ♦ 管理员设置 🗸 👻  |               |         |   | 项目名称 | 2022年63 | 则非式 |    |      |
| 🛉 教师基本信息管理 🚽 | 添加参与          | 培训临り教训币 |   |      |         |     |    |      |
| 🔹 教师异动管理 🚽 🚽 |               |         |   |      |         |     |    |      |
| 培训项目管理       | 姓名 🛊          | 国称关键字   |   | 身份证号 | 名称关键字   |     | 学校 | 名称关键 |
| ■ 培训项目管理     | + 提心说         | は学校の市   | 8 |      |         |     |    |      |
| 9 参训学员上报     |               | 序号      |   | 姓名   |         | 性别  |    |      |
| 🛉 培训项目及学时    |               | 1       |   | 舍予   |         | 男   |    |      |
| 三 培训学时管理 →   | •             | 2       |   | 沈。   |         | 女   |    |      |
| ▶ 报表管理 →     | 0             | 3       |   | 范    |         | 男   |    |      |

|                | 如此前台 | 7 梦则子页上版 🚿 | -    |      |       |            |            |          |              |      |       |      |          |                      |
|----------------|------|------------|------|------|-------|------------|------------|----------|--------------|------|-------|------|----------|----------------------|
| 9 子仪基本信息       | 项目类型 | 请选择        | ¥    | 开始时间 |       | 截至时间       |            | 学时       | 学时           |      | 关键字名称 | 你关键字 | Q        | 9                    |
| 管理员设置          |      |            |      |      |       |            |            |          |              |      |       | _    |          |                      |
| 教师基本信息管理 👻     | 序号   | 培训名称       | 项目简介 | 项目学时 | 所属区域  | 开始时间       | 结束时间       | 培训级别     | 培训类型         | 项目人数 | 需实报人数 | 实报人数 | 状态       | 管理                   |
| 教师马动管理         | 1    | 2022年C测试   |      | 4    | 东湖开发区 | 2022-06-01 | 2022-08-01 | 区级培训     | 集中培训         | 5    | 3     | 3    | 已填报,未上报  | 洋精 · 鐵 · 上报 · 謝名导入   |
| ¥X/IIJ†4JEJ± ▼ | 2    | 2022年A测试   |      | 4    | 东湖开发区 | 2022-06-01 | 2022-08-01 | 区级培训     | 集中培训         | 4    | 2     | 0    | 未填报      | 洋情 填服 上报 自报名导入       |
| 培训项目管理 🔺       | 3    | 2022年B测试   |      | 4    | 东湖开发区 | 2022-06-01 | 2022-08-01 | 区级培训     | <b>生</b> 中培训 | 3    | 1     | 0    | 未填报      | 送情 齿报 上报 自报名导入       |
| 培训项目管理         |      |            |      | - Tu |       |            | he and     | E-97 873 | ALC: NOT     |      |       | Ĩu.  | *1*25426 | AND AND THE PROPERTY |
| 参训学员上报         |      |            |      |      |       |            |            | < 1      | >            |      |       |      |          |                      |

(图7 完成参训学员上报)

## 3. 参训教师替换

流程如下:项目培训管理→项目名称→替换→选择替换。

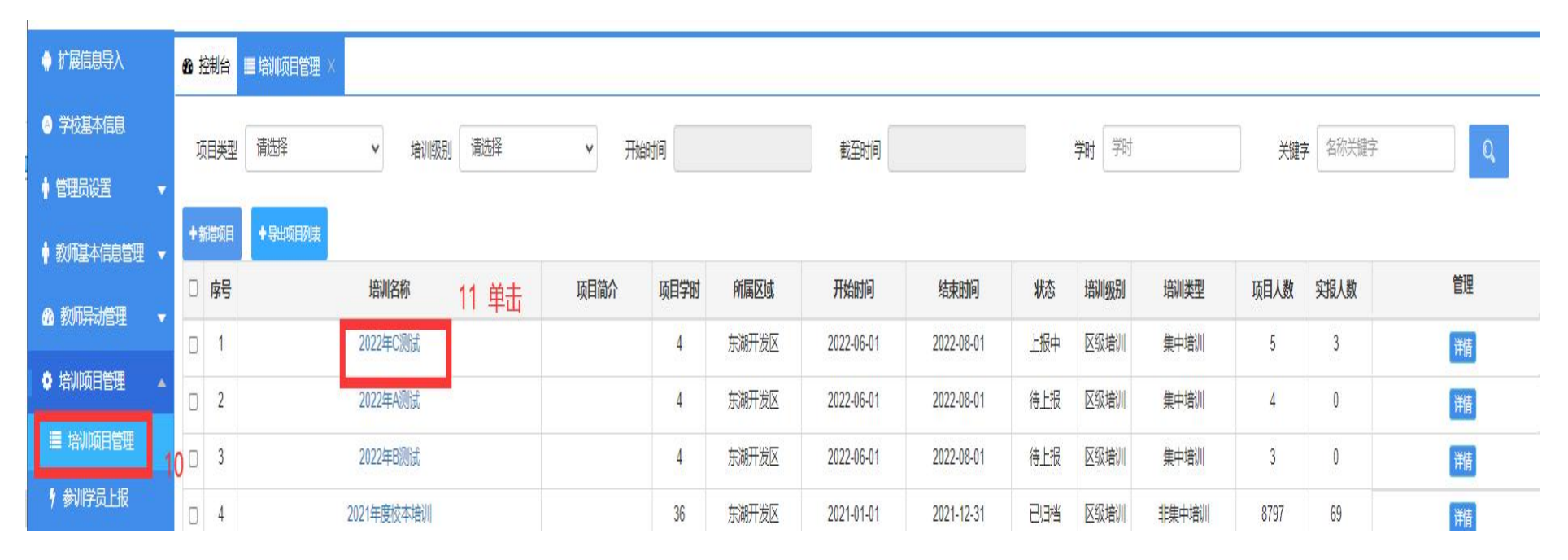

(图8 选中替换项目)

| ♦ 扩展信息导入     | 8 控制台 目 培训项目管理 ×                          |            |           |          |                              |          |       |
|--------------|-------------------------------------------|------------|-----------|----------|------------------------------|----------|-------|
| ◎ 学校基本信息     | 学时导入                                      |            |           |          |                              |          | – 🛙 × |
| ♦ 管理员设置 🔹 👻  | 项目名称: 2022年C测试                            |            | 项目总人数:5   |          | 已录入人数: 3                     |          |       |
| ♦ 教师基本信息管理 🔻 | 用户名 用户名或真实姓名                              | 所属区域 请选择 🗸 | 工作单位      | Q        |                              |          | 10    |
| ● 教师异动管理 🛛 🔻 | 别如明 一 一 一 一 一 一 一 一 一 一 一 一 一 一 一 一 一 一 一 |            |           |          |                              |          | 12    |
| ◊ 培训项目管理 🔺   | 点旦 44夕                                    | 自心江        | ≠扣旦知      | 法百万年     | TAAL                         | 仁勤利日     | e m   |
| ≣ 培训项目管理     | #5 Xtq                                    | 31011      | 70/5/9    | 加風区場     | 工作半位                         | 11934410 |       |
| ∮ 参训学员上报     |                                           |            |           | 太朔 开 反 区 | (a. and (a. a. a time), a. ( | 诺义       | 制味 音決 |
| ♦ 培训项目及学时…   | 2 X                                       |            | 1986.51-1 | 东湖开发区    |                              |          | 離除    |
| ∃ 培祥時管理 ▼    | 3 舒                                       |            | 10000     | 东湖开发区    |                              | 英语       | 制除 替换 |

(图9 选中要替换教师)

| ♦ 扩展信息导入                              | ❸ 控制台 ■ 増 | N项目管理 × |        |      |         |                                             |       |
|---------------------------------------|-----------|---------|--------|------|---------|---------------------------------------------|-------|
| ◎ 学校基本信息                              | 学时导入      |         |        |      |         |                                             |       |
|                                       | 始         | 关键字     | 身份证号 名 | 称关罐字 | 党を招送権字の |                                             |       |
| ♦ 教磁本信息管理 👻                           |           |         |        |      |         |                                             |       |
| A 教师导流管理 🚽                            | 庌号        | 姓名      | 性别     | 出生年月 | 身份证号    | 工作单位                                        | 管理    |
|                                       | 1         | **      | -      |      |         |                                             | ◆选择替换 |
| 🔮 培训项目管理 🔺                            |           |         |        |      |         |                                             |       |
| ■ 培順目管理                               | 2         |         | - 20   |      | -0      | 13                                          | ◆选择替换 |
| ∮                                     | 3         | 魏       | 女      | 40.* |         | ( ) a training and a share of a star of the | ◆选择替换 |
| · · · · · · · · · · · · · · · · · · · |           |         |        |      |         |                                             |       |

(图10选择替换后的新参训教师)

| 🕴 扩展信息导入         | <b>88</b> 控制台 | ■培训项目管理 × |             |               |              |          |      |               |  |  |  |  |  |  |  |
|------------------|---------------|-----------|-------------|---------------|--------------|----------|------|---------------|--|--|--|--|--|--|--|
| 🤌 学校基本信息         | 学时导入          | 学时导入      |             |               |              |          |      |               |  |  |  |  |  |  |  |
|                  | 项目名称: 20      | 22年C测试    |             | 项目总人数: 5      |              | 日录入人数: 3 |      |               |  |  |  |  |  |  |  |
| 🛉 教师基本信息管理 👻     | 田台友           | 田山夕武南京州夕  |             |               | 0            |          |      |               |  |  |  |  |  |  |  |
| ▲ 教研研建 +         |               |           |             |               | 4            |          |      |               |  |  |  |  |  |  |  |
| ♥ 培训项目管理 🔺       | THAT'S        |           | 1. 省挄/口以狄州· | 白甲矾云山现住 列衣    |              |          |      |               |  |  |  |  |  |  |  |
| ■ 培训项目管理         | 序号            | 姓名        | 身份证         | 手机号码          | 所属区域         | 工作单位     | 任教科目 | 管理            |  |  |  |  |  |  |  |
| ∮ 参训学员上报         | 1             | 麲门        |             |               | (a           |          |      | <b>制除  替换</b> |  |  |  |  |  |  |  |
| ▲ 培训项目及学时        | 2             | Nur       |             |               |              |          |      | 翻除 替换         |  |  |  |  |  |  |  |
| - HARAHAN BUT    | 3             |           |             |               |              | ÷.       |      | 副除 替换         |  |  |  |  |  |  |  |
| Ξ 培训学时管理 ▼       |               |           | 2 加田電西 て我 2 | 达太远日的 会训教师信息  | 3 可以占土 "良山饭户 | 送口!!     |      |               |  |  |  |  |  |  |  |
|                  |               |           | 4.知果而安 下钒 № | 21 项目的 参加教师后起 | \$PI以局面 守山坝日 | 子贝       |      |               |  |  |  |  |  |  |  |
| 0.000.000 mm 70. |               |           |             |               |              |          |      |               |  |  |  |  |  |  |  |

(图 11 查询某项目最新报名结果)